## **Administration - Permissions**

Permissions in both QuickScore and Scoreboard refer to allocating usage rights to Groups.

The Permissions function does the following:

- Allocates attributes to a Group through a pre-defined checkbox menu
- Allocates Groups to Organisations (which have been previously defined)

**Important Note:** A Group can consist of one or more individual users. If the Group consists of one user you will be effectively assigning usage permissions to that individual.

There are a large number of attributes that can be allocated to groups depending on which Group structure they belong to, that is: Power User, Communication User or Viewers. By default, all of the attributes are allocated. The example below shows the attributes for a Power User:

| (check default   uncheck all)                         |                                                  |  |  |
|-------------------------------------------------------|--------------------------------------------------|--|--|
| /iew                                                  | Administration                                   |  |  |
| View All Organizations                                | Modify Calendars                                 |  |  |
| Modify Personal Home Page Bookmarks                   | Administer All Groups                            |  |  |
| Change Password                                       | Create and Edit Users in Groups They Administer  |  |  |
|                                                       | Delete Users in Groups They Administer           |  |  |
| Jpdate Performance Measures                           | Modify Organization/Balanced Scorecard Structure |  |  |
| Update All Viewable Performance Measure Actual Values | Modify Dashboards                                |  |  |
| Update All Viewable Scoring Threshold Values          | Modify Embeddable Dashboards                     |  |  |
|                                                       | Modify View Organization Permissions             |  |  |
| Strategic Initiatives                                 | Modify Personally Uploaded Images                |  |  |
| Edit Strategic Initiatives                            | Modify All Images                                |  |  |
| Archive Strategic Initiatives                         | Application Administration                       |  |  |
| Delete Strategic Initiatives                          | 🔽 Import Data                                    |  |  |
| Document Management                                   | Other                                            |  |  |
| Modify Documents                                      | Modify Notes                                     |  |  |
| Delete Documents                                      | Modify Owners and Updaters                       |  |  |
|                                                       | Modify Related Items                             |  |  |
| Reports                                               | Modify Balanced Scorecard Overview               |  |  |
| Modify Reports                                        | View Object History                              |  |  |
| Briefing Books                                        |                                                  |  |  |
| Modify Briefing Books                                 |                                                  |  |  |

The remaining two user Groups have an attribute set that has been derived from the Power User as shown below, first the Communications User:

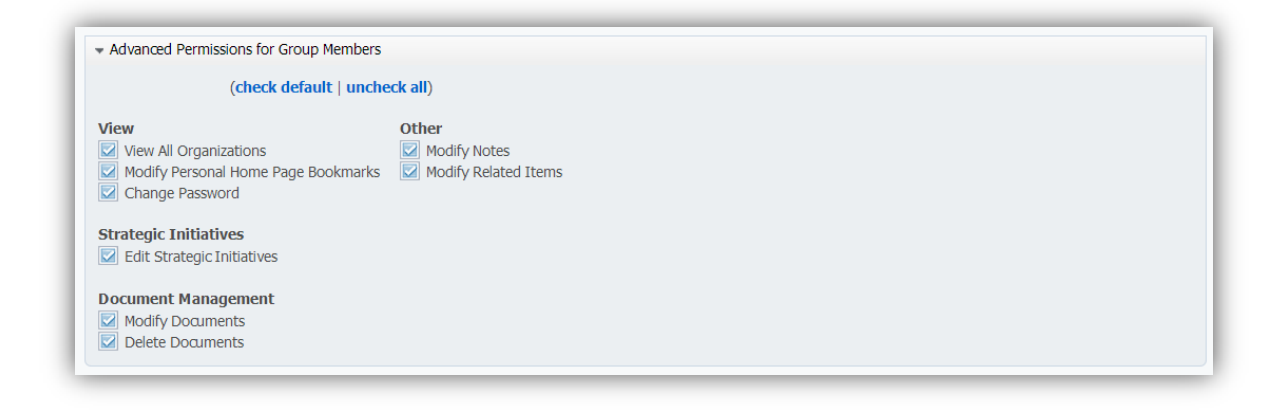

## And finally the Viewer:

| ⇒ Adv               | anced Permissions for Group Members                                           |
|---------------------|-------------------------------------------------------------------------------|
|                     | (check default   uncheck all)                                                 |
| View<br>V<br>M<br>C | iew All Organizations<br>odify Personal Home Page Bookmarks<br>hange Password |

**Important Note:** There are two attributes that need special attention above and beyond all of the rest, these are:

- View All Organisations When checked this will allow any user in the group to view ALL parts of the organisational structure
- Administer All Groups When checked this will allow a Power User in the group to act as an Administrator for ALL defined groups

With the exception of the two attributes named above, all other attributes are self-explanatory.

## **Restricting View Access**

The following example will demonstrate how to set up a Group to have access to only a small part of the total Organisational structure. Go to Administration and click on Groups. If you have already created a number of Groups with the default attribute set, you should see a screen that looks something like this:

| 🔩 Administration -                                                                                                    |                                                                                                    |  |
|----------------------------------------------------------------------------------------------------|----------------------------------------------------------------------------------------------------|--|
| Setup 4<br>Security<br>Security<br>S | Vewers      Vewers      vorumerchal(1)      Commerchal(2)      Vorumerchal(3)      Vorumerchal(4)      Stase Management (4)      viewers      Evaluation (2)      Viewers      Evaluation (2)      Sales (7) |  |

## **Restricting View Access is a two-part process:**

- 1. Modify the Group attributes to DENY access to ALL viewable areas
- 2. Use 'View Organisation Permission' to GRANT access to specific viewable areas.

Step 1 – Deny Access: click on the Group for which you want to restrict access. In our example we will restrict the Marketing Group. Click on Marketing, open the 'Advanced Permissions For Group Members' window and UNCHECK 'View All Organisations' like this:

| 🔍 Administration -                                                                                                    | 0 unread alerts   Search   Colin Redgrave   Log Ol                                                                                                    |
|----------------------------------------------------------------------------------------------------|----------------------------------------------------------------------------------------------------|
| Setup<br>Calendars<br>J Images                                                                                                    | Marketing v 1 Group                                                                                                    |
| Security<br>G Users<br>G Groups                                                                                                    | Group Name Group Type Marketing Communication Users V                                                                                                    |
| Jowners and Updaters     View Organization Permissions     Embeddable Dashboards                                                                                                    | Group Members Group Administrators Group Administrators                                                                                                    |
| Configuration           Configuration           Application Administration           Monitoring                                                                                                    | Advanced Permissions for Group Members                                                                                                    |
| Current User Activity Current User Activity | (check default   uncheck all)       View     Other       Wew All Organizations     Modify Notes       Modify Personal Home Page Bookmarks     Modify Related Items |
| SQL Console                                                                                                    | Change Password  Strategic Initiatives  Edit Strategic Initiatives                                                                                                 |
|                                                                                                    | Document Management<br>Modify Documents<br>Delete Documents                                                                                                    |
|                                                                                                    |                                                                                                    |

Click Save to close the window.

Step 2. Grant Access: click on 'View Organisation Permissions' and select Marketing from the dropdown list. The organisation structure you created earlier will appear with two columns of checkboxes. It should look something like this:

| Administration -                                                                                       |            |                        | 0 unread alerts   Search   Colin Redgrave   Log |
|----------------------------------------------------------------------------------------------------|------------|------------------------|-------------------------------------------------|
| Setup<br>© <u>Calendars</u><br>© <u>Images</u>                                                         | ⁴ View Org | anization Permissions  | 2                                               |
| Security<br>Sources<br>Sources<br>Sources and Updaters<br>Sources and Updaters<br>Sources and Updaters | Marketing  |                        | r 1 Group                                       |
| Section 2018 Embeddable Dashboards                                                                     | Save       |                        |                                                 |
| Configuration                                                                                          | view Case  |                        |                                                 |
| Application Administration                                                                             |            |                        |                                                 |
| onitoring                                                                                              |            | ) Einance              |                                                 |
| Current User Activity                                                                                  |            | ) 😑 Sales              |                                                 |
| S view Log Files                                                                                       |            | Private Sector         |                                                 |
| dvanced                                                                                                |            | Government             |                                                 |
| Tree Fixer                                                                                             |            | Education              |                                                 |
| SQL Console                                                                                            |            | Marketing              |                                                 |
|                                                                                                    |            | Consulting             |                                                 |
|                                                                                                    |            | Customer Help Desk     |                                                 |
|                                                                                                    |            | Information Technology |                                                 |
|                                                                                                    |            | Human Resources        |                                                 |
|                                                                                                    |            | Commercial             |                                                 |
|                                                                                                    | Save       |                        |                                                 |

You can now select which parts of the Organisation you want to grant view access to. Note: if you click on the 'Cascade' checkbox it will include all of the sub-organisations to the right of the one you have clicked on. In this example we have included Intrafocus at the top-most level, Sales and everything below it and Marketing, click Save and the screen will look something like this:

| Administration -                             | 1     |          |                        |
|----------------------------------------------|-------|----------|------------------------|
| Setup<br>Calendars<br>Calendars<br>Calendars | View  | Orgar    | nization Permissions   |
| Security                                     | Group | Marketin | g 🗸                    |
| Groups<br>Conners and Updaters               | Save  | J        |                        |
| Wiew Organization Permissions                | view  |          | Intrafocus             |
| C Application Administration                 |       |          | inance                 |
| Monitoring                                   |       |          | Sales                  |
| Scinencoser Activity                         |       |          | Private Sector         |
| Background Process Status                    |       |          | Education              |
| Advanced                                     |       |          | Marketing              |
| S Import Data                                |       |          | Consulting             |
| SQL Console                                  |       |          | 🔵 Customer Help Desk   |
|                                              |       |          | Information Technology |
|                                              |       |          | 🔵 Human Resources      |
|                                              |       |          | Commercial             |
|                                              | Save  | )        |                        |

The result of this action is to restrict the View of the all users in the Marketing Group to the toplevel Intrafocus scorecard, all of the Sales scorecards and all of the Marketing scorecards. To illustrate, the following two views show An administrator with full viewable access:

| Balanced Scorecards -                                                                                                    | Ourread alerts   Search   Colin Redgrave   Log Off                                                                                                    |
|----------------------------------------------------------------------------------------------------|----------------------------------------------------------------------------------------------------|
| Organizations<br>(expand all   collapse all )<br>Finance<br>Finance<br>Sais<br>Private Sector<br>Government<br>Education<br>Marketing<br>Consulting<br>Consulting<br>Co | Entradous     Entradous     Entradous     Entradous HQ Scoreard     A     A     Costnerr     A     A Internal Processes     A     A Learning & Growth     A |

The restricted viewable access of a user in the Marketing group:

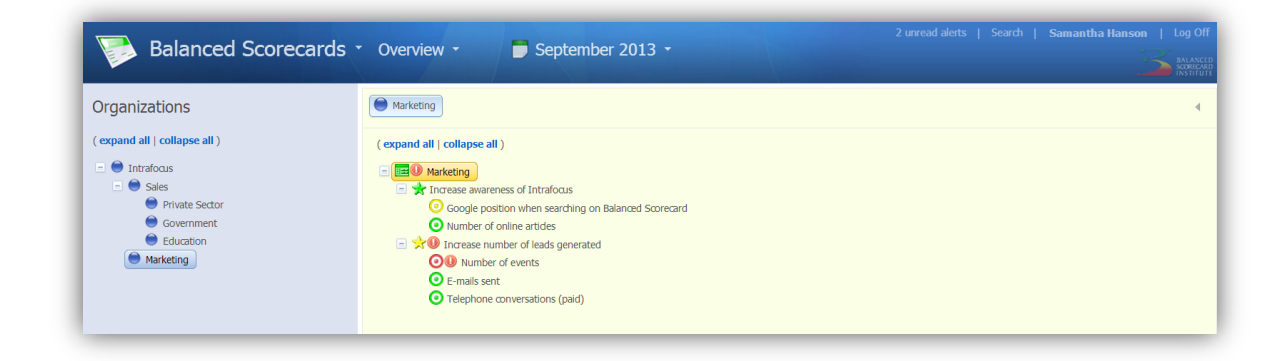